# Team Unify and Go Motion/ On Deck App – Cheat Sheet for Credit Card and Gala Entries

When entering swim galas you will now be charged the entry fee on your credit card when the meet file is generated after the sign up deadline. Therefore, you need to know how to enter a meet and how to add a credit card. You won't be able to enter a meet without a credit card on file. Please note there is now 2.95% per transaction plus 20p fee. Therefore, the meet entry prices have been adjusted accordingly e.g. a £5 race entry becomes £5.15; £6 race becomes £6.18; £9 race becomes £9.27; £12 race becomes £12.36 etc. Plus 20p on top of any total.

### Adding a Credit Card

### Team Unify Site

You can also use this online help article but much more detailed help below

https://support.gomotionapp.com/en/articles/6424463-parents-how-to-add-a-credit-card-or-ach-toaccount-in-your-wallet

NB: there is a link from the Meet Entries site to enter CC details if you haven't already. But this sometimes doesn't work so it's better to do it this way.

Go to My Account – Set Up Autopay

You should see this screen

| ← → C 🚺 uk.gomo       | ptionapp.com/team/portobelloasc/controller/cms/admin/index#/setup-auto-pay/payment-setup                                                                                                    | • 6 7 7 1 🚺 :          |
|-----------------------|----------------------------------------------------------------------------------------------------|------------------------|
| =                     | Set Up Autopay 🕕 Sandbox Mode                                                                                                    |                        |
| Hello, Alistair Smith | Alistair Smith<br>Email: Alistairemith99@hotmail.com                                                                                                    |                        |
| 📢 Business Publisher  | U Superuser (Active)                                                                                                    |                        |
| Product Updates       | ACCOUNT MEMBERS BILLING SUMMARY PAYMENT SETUP FUNDRAISING CLASSES NOTIFICATIONS AGREE                                                                                                    | MENTS INVOICE SCHEDULE |
| 🔻 Social Feed         | By providing the payment info below, you are authorising Portobello Amateur Swimming Club to charge the credit/debit card for any fees associated with you<br>Please Note: For charges, you will see the name Portobello ASC or Portobello Swimming on your credit/debit card statement. | ir account.            |
| e My Account          | Credit/Debit Cards                                                                                                    | Preferred for Enroll   |
| 🔐 Org Tools           | ·                                                                                                    | On-Demand Auto-Payment |
| Classes               | Add Credit/Debit Card                                                                                                    | Activity Log           |
| Practice Management   | s                                                                                                    |                        |

### Click Add Credit/ Debit Card . . .

### Complete details

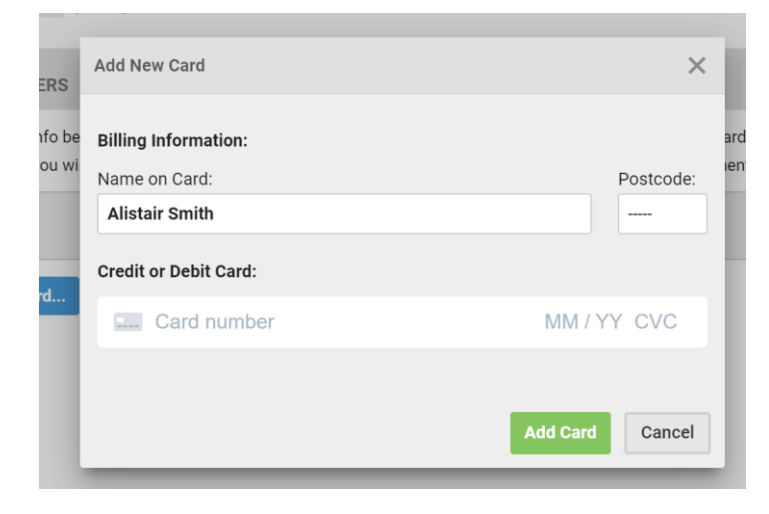

### Go Motion/ On Deck App

On home screen click Add Credit/ Debit Card

Then click Add New Card

Then complete details

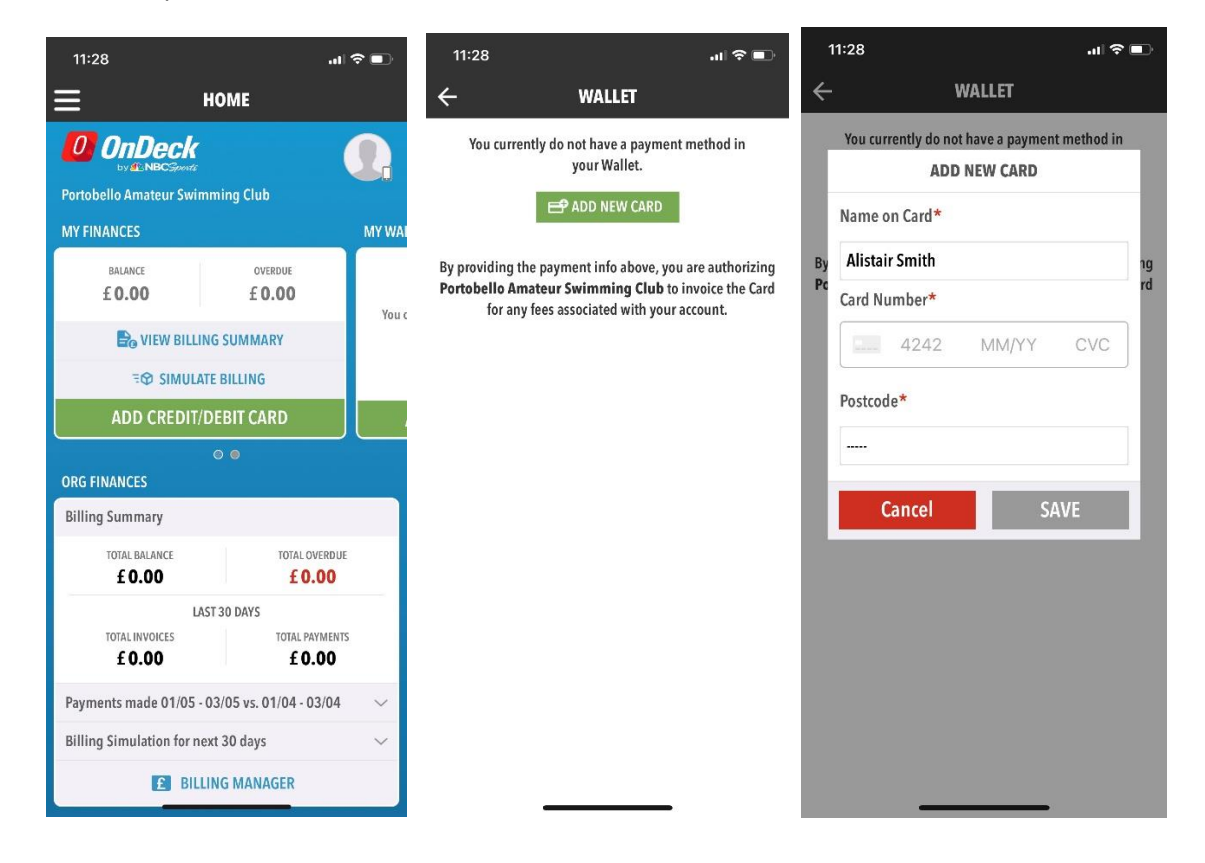

#### **Gala Entries**

#### Team Unify Site

Please note a new club email address for dealing with gala entries -

portyascgalaentries@gmail.com. It is still Gail Hogarth behind the scenes doing all the hard work though.

You can also see this online help article – but much more detailed help below.

https://support.gomotionapp.com/en/articles/6650818-how-to-commit-sign-up-for-a-meet-event

Go to Events & Competitions – Team Events

Click on the event you wish to enter – you should then see this screen. This gives some basic details including the registration deadline, breif description and the gala organisers meet programme (if you look at this programme in detail then please ignore the details about paying for entries – members pay the club and the club pays the organiser i.e this information is for the club, not the member).

| Event Details                              | C Edit Commitment                                            | ×                                            |
|--------------------------------------------|--------------------------------------------------------------|----------------------------------------------|
| Musselburgh Summer                         | Fun Meet<br>selburgh Sports Centre, , Musselburgh, ELN EH32  | 9EN, GBR                                     |
| EVENT INFORMATION                          |                                                              |                                              |
| Event Location: Musselburgh Sports         | Centre, , Musselburgh, ELN EH32 9EN, GBR                     |                                              |
| Start Date Time: 11 June 2023              | End Date Time: 11 June 2023                                  | Registration Deadline: 23 May 2023           |
| Job Signup Deadline:                       |                                                              |                                              |
| MEET EVENT INFORMATION                     |                                                              |                                              |
| Course Type: SO                            | Meet Type:                                                   | View Meet Events                             |
| Enforce Entry Based on [Qualifying 1<br>No | Times]: Restrict Entry [Best Time] to Same [Mee<br>Type]: No | et Meet Declaration Setting: Commit by Event |
| Allow Course Conversion for Relays:        | No Maximum Event Entry Limitations: Via<br>Edit              | ew /                                         |
| If Swimmer Qualifies for Non-Conform       | ning Course, Default [Entry Time] to the Min. [Qualify       | ing Time]: No                                |
| DESCRIPTION                                |                                                              |                                              |
| This meet is aimed at younger and les      | as experienced swimmer so probably mostly for Devel          | opment swimmers.                             |
| FORMS / DOCUMENTS                          |                                                              |                                              |
| Musselburgh Summer Fun Maetory:            | Swim weets                                                   |                                              |

Click on Edit Commitment

| Athlete Signup                               |                                                                                               |                                   |                            |
|----------------------------------------------|-----------------------------------------------------------------------------------------------|-----------------------------------|----------------------------|
| Musselburgh Summe                            | r Fun Meet                                                                                    |                                   |                            |
| My Account:<br>Smith, Louise<br>07628 873762 |                                                                                               | Registration Deadline: 23/05/2023 |                            |
| Meet Name:<br>Musselburgh Summer Fun M       | Location:<br>Meet 2023 Musselburgh Sports Centre,<br>ELN EH32 9EN, GBR                        | Course:<br>, Musselburgh, SO      | Meet Type:                 |
| Start Date: 10/06/2023                       | End Date:<br>10/06/2023                                                                       | Age Up Date:<br>09/06/2023        | Use Date Since: 31/12/1969 |
| Enforce entry based on [Qua                  | Enforce entry based on [Qualify Times]: No Restrict entry [Best Time] to same [Meet Type]: No |                                   |                            |
| Event Declaration Setting: Co                | Event Declaration Setting: Commit by Event                                                    |                                   |                            |
| Allow Course Conversion for                  | Relays: No                                                                                    |                                   |                            |
| If Athlete qualifies for non-cor             | nforming course, default [Entry Time] to the mini. [Q                                         | ualify Time]: No                  |                            |
| 1 View All Meet Events                       | Go Back to Event Home Page                                                                    |                                   |                            |
| Click on Member Name to                      | declare for this Event:                                                                       |                                   |                            |
| Member Name                                  | Member Commitment                                                                             | Coach Approved                    | Last Updated               |
| Finlay Smith<br>*Active                      | O Declined                                                                                    |                                   | 03/05/23 10:36 AM          |
| Katie Smith<br>*Active                       | O Declined                                                                                    |                                   | 03/05/23 10:40 AM          |

You swimmers will initially show as "Undeclared" rather than "Declined" (sorry – I had already done mine before putting this together!). Click on the swimmer you wish to enter.

There will be some more notes (events and timinings). Scroll to the bottom to Declare. This will initially show

| *Declaration<br>[SELECT V] |                |
|----------------------------|----------------|
| Notes:                     |                |
|                            | 🖺 Save Changes |

Declare to attend or not. If you Decalare to attend then the events will drop down to tick.

| Comi<br>None<br>1. F<br>2. F<br>3. V<br>4. ( | mitted Terms:<br>a<br>a<br>brtant Notes:<br>Please pick the<br>Relay teams ar<br>You cannot mal<br>Only an Admin | individual events below<br>e solely determined by th<br>e changes after a coach<br>can customise [Entry Tin | Athle<br>8<br>that the Athlete<br>the coaches. If you<br>has approved of<br>hes] and set [Bo | te Qualifying Age:<br>wants to attenc<br>ou have a probl<br>or rejected your<br>nus] and [Exhil | l.<br>lem attending the<br>r events. Please c<br>bition] fields. | relay teams, p<br>ontact a coact | Gend<br>Male<br>lease col<br>h to reque | ler:<br>ntact the coaches direct<br>est any changes. | ly.                              |
|----------------------------------------------|----------------------------------------------------------------------------------------------------|----------------------------------------------------------------------------------------------------|----------------------------------------------------------------------------------------------|-------------------------------------------------------------------------------------------------|------------------------------------------------------------------|----------------------------------|-----------------------------------------|------------------------------------------------------|----------------------------------|
| Day 1                                        | Term 1                                                                                                    |                                                                                                    |                                                                                              |                                                                                                 |                                                                  |                                  |                                         | Max Entries this                                     | Term IE = 0   Rel = 0   Comb = 0 |
|                                              | Best Time                                                                                                    | Entry Time                                                                                                  | Bonus                                                                                        | Exhibition                                                                                      | Approval                                                         | Ev#                              | Gen                                     | Event                                                | Qualify Time                     |
|                                              | NT                                                                                                    | NT                                                                                                    |                                                                                              |                                                                                                 |                                                                  | 102A                             | в                                       | 8 & Under 25 Fly                                     |                                  |
|                                              | NT                                                                                                    | NT                                                                                                    |                                                                                              |                                                                                                 |                                                                  | 106A                             | В                                       | 8 & Under 50 Breast                                  |                                  |
|                                              | NT                                                                                                    | NT                                                                                                    |                                                                                              |                                                                                                 |                                                                  | 108A                             | В                                       | 8 & Under 50 Back                                    |                                  |
|                                              | NT                                                                                                    | NT                                                                                                    |                                                                                              |                                                                                                 |                                                                  | 110A                             | в                                       | 8 & Under 50 Free                                    |                                  |
|                                              |                                                                                                    |                                                                                                    |                                                                                              |                                                                                                 |                                                                  |                                  |                                         |                                                      | Save Changes                     |

Tick the events and then Save Changes. You will then be taken back to the Athlete Sign up page and it will show your swimmer as Declared. Then repeat for any other swimmers.

| Click on Member Name to declare for this Event: |                   |                                                                                                    |                   |
|-------------------------------------------------|-------------------|----------------------------------------------------------------------------------------------------|-------------------|
| Member Name                                     | Member Commitment | Coach Approved                                                                                                    | Last Updated      |
| <u>Finlay Smith</u><br>*Active                  | ✓ Committed       | # 102A (d1/11): B 8 & Under 25 Fly (NT)<br># 106A (d1/11): B 8 & Under 50 Breast (NT)<br># 108A (d1/11): B 8 & Under 50 Back (NT)<br># 110A (d1/11): B 8 & Under 50 Free (NT) | 03/05/23 10:45 AM |
| Katie Smith<br>*Active                          | O Declined        |                                                                                                    | 03/05/23 10:40 AM |

Note that if you try to Declare a swimmer that doesn't qualify for the event (usually too young/ slow or too old/ fast) you will see the following.

| *Declaration<br>SELECT V                                                                                      |          | ] |
|----------------------------------------------------------------------------------------------------|----------|---|
| Notes:                                                                                                    |          |   |
| We apologize but your swimmer does not qualify for this meet. Please contact your coach for more information. | ,        | 1 |
| 2023_EAST_DISTdocx ^ O Musselburgh Sumpdf ^                                                                   | Show all | > |

# Go Motion/ On Deck App

Click three line icon at top left to get drop down menu.

Go to Events & Jobs – Events and Meet Entries

| 11:50                 |        | al 🗢 🗊            |
|-----------------------|--------|-------------------|
| Hi Alistair 😒 🙆 🗸     | ÷ +    | $\equiv$          |
| 🔒 Home                |        | OnD               |
| Social Feed           |        | Portobello Ama    |
| Membership            |        | MY FINANCES       |
| My Finances           |        | £ 0.00            |
| Attendance & Calendar |        | B <sub>G</sub> VI |
| Events & Jobs         |        | ≂œ<br>ADD (       |
| Events & Meet Entri   | es     |                   |
| Meet Results          |        | ORG FINANCES      |
| Job Manager           |        | Billing Summa     |
| Coaches & Directors   |        | 10TAL BAL         |
| Cool Tools            |        | TOTAL INVO        |
| Videos                |        | 10.0              |
|                       |        | Payments mad      |
| Point of Sale         |        | Billing Simulat   |
| Logout                | 3.8.14 |                   |

Click on the Meet you want to enter

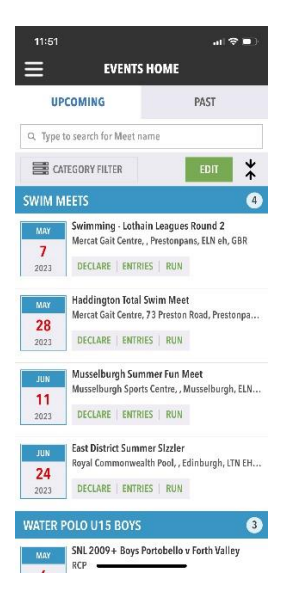

# Click on the Declare button at top

| 11:51                                           | .ul ≎ ∎.                                                           |
|-------------------------------------------------|--------------------------------------------------------------------|
| ÷                                               | EVENT DETAIL                                                       |
| Muss<br><                                       | elburgh Summer Fun Meet<br>11/06/2023 ><br>SCLARE ENTRIES RUN      |
| This meet is ain<br>swimmer so pro<br>swimmers. | ed at younger and less experienced<br>bably mostly for Development |
| EVENTINFO                                       |                                                                    |
| Location Musse                                  | burgh Sports Centre, , Musselburg 🧿                                |
| Registration Dea                                | dline 23/05/2023                                                   |
| Job Signup Dea                                  | lline                                                              |
| Start Date - End                                | Date 11/06/2023 - 11/06/2023                                       |
| Course Type                                     | SO                                                                 |
| FORMS/DOCUM                                     | INTS                                                               |
| A Musselbur                                     | gh Summer F Meet Information.pdf                                   |

Your swimmers should show Undeclared (I'd already entered mine!). Click on the swimmer you want to enter.

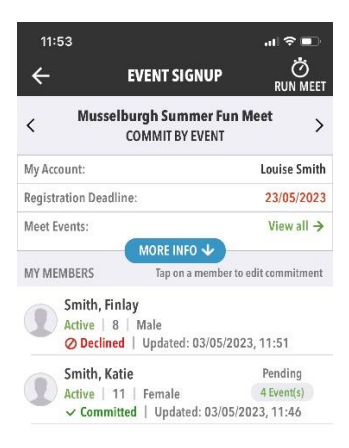

Click on Yes Please. You may need to click on the blue bar to get the individual entries to drop down. Then tick each event to enter and click Apply.

| 11:53 🔐 🕈 🗈                                          |
|------------------------------------------------------|
| ← EDIT MEMBER COMMITMENT                             |
| Finlay Smith<br>Active   B   Male                    |
| Sign up Finlay Smith for Musselburgh Summer          |
| No, thanks. ( Yes, please.                           |
| NOTES<br>0/256                                       |
| Please select Days/Terms to attend:                  |
| D.1   TERM1 Max Entries: IE = 0   REL = 0   Comb = 0 |
| #102A B 8 & Under 25 FL<br>BESTTIME: NT ENTRY: NT    |
| #106A B 8 & Under 50 BR<br>BESTTIME: NT ENTRY: NT    |
| #108A B 8 & Under 50 BK<br>BESTTIME: NT ENTRY: NT    |
| #110A B && Under 50 FR<br>BESTTIME: NT ENTRY: NT     |
|                                                      |
| Clear Cancel APPLY                                   |

You should be taken back a stage to show your swimmer is now committed.

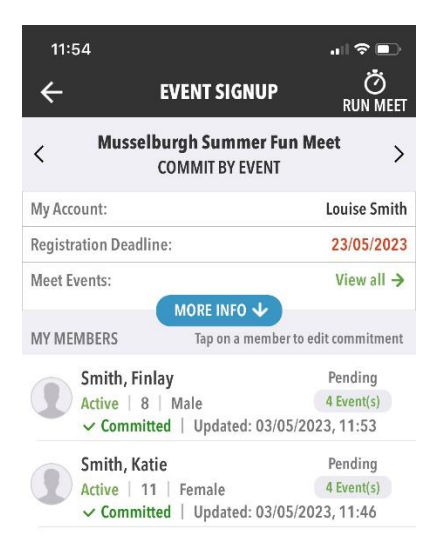